## **Certiport Transcripts – Submitting Your IC<sup>3</sup> Score Reports**

- Go to <u>http://www.certiport.com</u>.
- Log in with the username and password you used when you took the exam.
- Under the MyCertiport tab, select My Transcript.

| CERTVP              | <b>ORT</b> Achieve • Distinguish • Advance              |                | Support | Logoff My Profile |
|---------------------|---------------------------------------------------------|----------------|---------|-------------------|
| Welcome             | Test Candidate 🗸                                        |                |         | About Certiport   |
| MyCertiport         | Certifications Test Preparation Take an Exam            | Career Toolkit |         | _                 |
| My Transcript Caree | r Planner Success Stories Research Reports College Cree | lit            |         |                   |

• For View Mode, select the Personal View (Authorized View does not have the necessary details).

| Y Certiport Portal                                 |                                                                                                    | 🙆 • 6       | 2 - 🖷 | 9 |
|----------------------------------------------------|----------------------------------------------------------------------------------------------------|-------------|-------|---|
|                                                    | MyCertiport Certifications Test Preparation Take an Exam Career Toolkit                                                                                                    |             |       |   |
|                                                    | My Transcript Career Planner Success Stories Research Reports College Credit                                                                                                    |             |       |   |
|                                                    | My Transcript                                                                                                    |             |       |   |
|                                                    | You may select from two view options for this page:<br>• Authorized View- displays information available to those whom you grant access to your Digital Transcript.<br>• Personal View - displays similar information but also enables you to view your exam score report by clicking the exam Authorized Viewers do not have access to your score reports. | links.      |       |   |
|                                                    | View mode: Personal View 💌 🗌 Show only passed exams 🗌 Show Certiprep practice tests Show Pri                                                                                                    | ntable Viev | N     |   |
| Authenticated Digital Transcript of Certifications |                                                                                                    |             |       |   |

• Click the Score Report button next to the exam report you want.

|                                           | MICROSOFT OFFICE SPECIAL                                                                                                    | IST                        |           |             |
|-------------------------------------------|----------------------------------------------------------------------------------------------------|----------------------------|-----------|-------------|
| Microsoft*                                | Certifications<br>Microsoft Office PowerPoint® 2003                                                                               | Order Official Certificate |           |             |
| Specialist<br>Authorized Exam Distributer | Exams<br>Microsoft Office PowerPoint 2003<br>Administered by: Wayne State University / Library and<br>Information Science Program | Passed                     | 3/17/2006 | Score Repor |

• Select the save button, and follow the steps to choose a name and location. Please include your name and the name of the test in the filename. Example: SmithJohnPowerPoint2007.pdf. Your file is now saved as a .pdf.

| CERT PORT Achieve · Distinguish · Advance                                                                                                    |                                                        |  |  |  |
|----------------------------------------------------------------------------------------------------|--------------------------------------------------------|--|--|--|
|                                                                                                    |                                                        |  |  |  |
| $\sim$                                                                                                    |                                                        |  |  |  |
| Select                                                                                                    | ]•   👿 ∽• 🖻 🖊 •                                        |  |  |  |
| Microsoft*<br>Office                                                                                                    |                                                        |  |  |  |
| Specialist                                                                                                    |                                                        |  |  |  |
| Microsoft Office PowerPoint 2003<br>Examination Score Report                                                                                                    |                                                        |  |  |  |
| CANDIDATE: DAT<br>EXAM: Microsoft Office PowerPoint 2003                                                                                                    | E: 3/17/2006                                           |  |  |  |
| Required Score Image: Core of the second second s | 1000                                                   |  |  |  |
| REQUIRED SCORE: 650 YOUR SCORE: 909 GRADE: Pa<br>Section Analysis<br>1. Creating Content<br>2. Formatting Content<br>3. Collaborating<br>4. Managing and Delivering Presentations                                                                                                    | SS<br>Percent<br>Correct<br>78%<br>100%<br>75%<br>100% |  |  |  |

Submitting Your Score:

- If you were admitted Winter 2009 and earlier send to <u>am3714@wayne.edu</u>
- If you are applying for admission Spring/Summer 2009 or later, please upload your Certiport Transcripts when you submit your online application.